Betriebswirtschaftliche Softwarelösungen - modern und mobil

### **UMSTIEGSLEITFADEN 5.0**

Umstieg von Version 4.3 auf Version 5.0

- Menüleiste
- Die neue Fensterlogik
- Stammdatendialoge

Copyright 2013 myfactory International GmbH, München

Verwendete Soft- und Hardwarebezeichnungen sind überwiegend eingetragene Warenbezeichnungen und unterliegen als solche den gesetzlichen Bestimmungen des Urheberrechtsschutzes.

myfactory International GmbH ist bei der Erstellung mit großer Sorgfalt vorgegangen. Fehlerfreiheit können wir jedoch nicht garantieren. myfactory International GmbH haftet nicht für sachliche oder drucktechnische Fehler. Die Beschreibungen stellen ausdrücklich keine zugesicherte Eigenschaft im Rechtssinne dar.

Weitere Informationen über die Produkte von myfactory International GmbH finden Sie im Internet unter der Internetadresse http://www.myfactory.com

### <sup>2</sup> myfactory.Umstiegsleitfaden 5.0

#### Inhalt

#### Umstiegsleitfaden 5.0

| Umstieg von Version 4.3 auf Version 5.0 | 4  |
|-----------------------------------------|----|
| Menüleiste                              | 5  |
| Das Menü "Programm"                     | 6  |
| Das Menü "Aktionen"                     | 8  |
| Das Menü "Anwendungen"                  | 9  |
| Das Menü "Hilfe"                        | 10 |
| Die neue Fensterlogik                   | 11 |
| Stammdatendialoge                       | 14 |
| Zusammenfassung                         | 16 |

#### Umstieg von Version 4.3 auf Version 5.0

Wenn Sie die Arbeit mit der Version 4.3 gewohnt sind, möchten wir Ihnen die ersten Schritte mit der Version 5.0 erleichtern.Die wesentlichsten Neuerungen der Oberfläche stellen wir Ihnen in den folgenden Abschnitten vor.

Die Oberfläche der Version 4.3:

|                                                                                                    | Programm Aktionen Any                                                                                                    | vendungen Favoriten ?                                                                                                    |              |                |                                         | Service Hilfe Beenden                                                                                                    |
|----------------------------------------------------------------------------------------------------|----------------------------------------------------------------------------------------------------|----------------------------------------------------------------------------------------------------|--------------|----------------|-----------------------------------------|----------------------------------------------------------------------------------------------------|
| Anwendungen                                                                                                    |                                                                                                    |                                                                                                    |              |                |                                         |                                                                                                    |
| information Koordination Koomunikation Sommunikation Verkauf information Einkauf                                                                                                    | Arbeitsplatz Business-Inf                                                                                                    | 2B myfactory<br>BusinessManager PP                                                                                                    | Vertrieb     |                | Lizenz gültig bis 14.11.2013 - Entwickl | my <b>factory 4.3</b>                                                                                                    |
| Lager<br>Projeka<br>Aufgaben-orienterte Produktion<br>Aufgaben-orienterte Produktion<br>Vertrieb<br>Marketing<br>Marketing | mytactory<br>Datenbank: myfr<br>Betriebsstatte: 1 - 2<br>Benutzer: Der<br>Buchungsdatum: 25.0                                                                                                    | actory München<br>Centrale<br>0 SysAdmin<br>9 2013                                                                                                    |              |                |                                         | Lizenz gillig bis 14.11.2013<br>Entwicklericzenz aryfactory interm<br>kein Produktiveinsatz                                                     |
| 🚞 Webportal                                                                                                    | Aufgabenliste                                                                                                    |                                                                                                    | Einstellunge | n Terminliste  |                                         | Einstellungen                                                                                                    |
| Gresonal     Gruck     Gruck                                                                                                    | Falling         Call         Call <thcall< th="">         Call         Call         &lt;</thcall<> | Beschreibung · V<br>Ihr Angebol<br>Einladung zur Hausmesse<br>Adresse AD00049, Diehl OmbH, Limburg Rückruf<br>Kontak Müller, Frankfurt Nachfrage wig Projekt be<br>Macro Müller - AnurG Geburtsfag<br>Angebol über 1000 Euro | Det L5. (    | Von V          | Beschreibung ∵ ∀                        | Det. Lo. iai                                                                                                    |
| Favoriten                                                                                                    | Team-Manager                                                                                                    |                                                                                                    |              |                |                                         | Einstellungen                                                                                                    |
| Anwendungen                                                                                                    | Mitarbeiter<br>Anton Schneider, Aachen<br>Anton Schneider, Aachen<br>Charlotte Michler, Neudorf<br>Willi Bauer, Blumenthal                                                                                                    | Ort         Semerkung         ∀           I         Frankfurt         Frankfurt         Bin gegen 14 Uhr wies           I         Neudorf         bin gegen 14 Uhr wies         I                                            | der da       |                |                                         | Telefon         Mobil         Telefon           +49(12)3456-777         +49(12)3456-788         -           +49(12)3456-789         -         + |
| Aufrahen                                                                                                    | Google Suche                                                                                                    |                                                                                                    |              | Business Suche |                                         | Einstellungen                                                                                                    |
| j Internet                                                                                                    | Suche                                                                                                    |                                                                                                    |              | Suche          |                                         |                                                                                                    |

Die Oberfläche der Version 5.0:

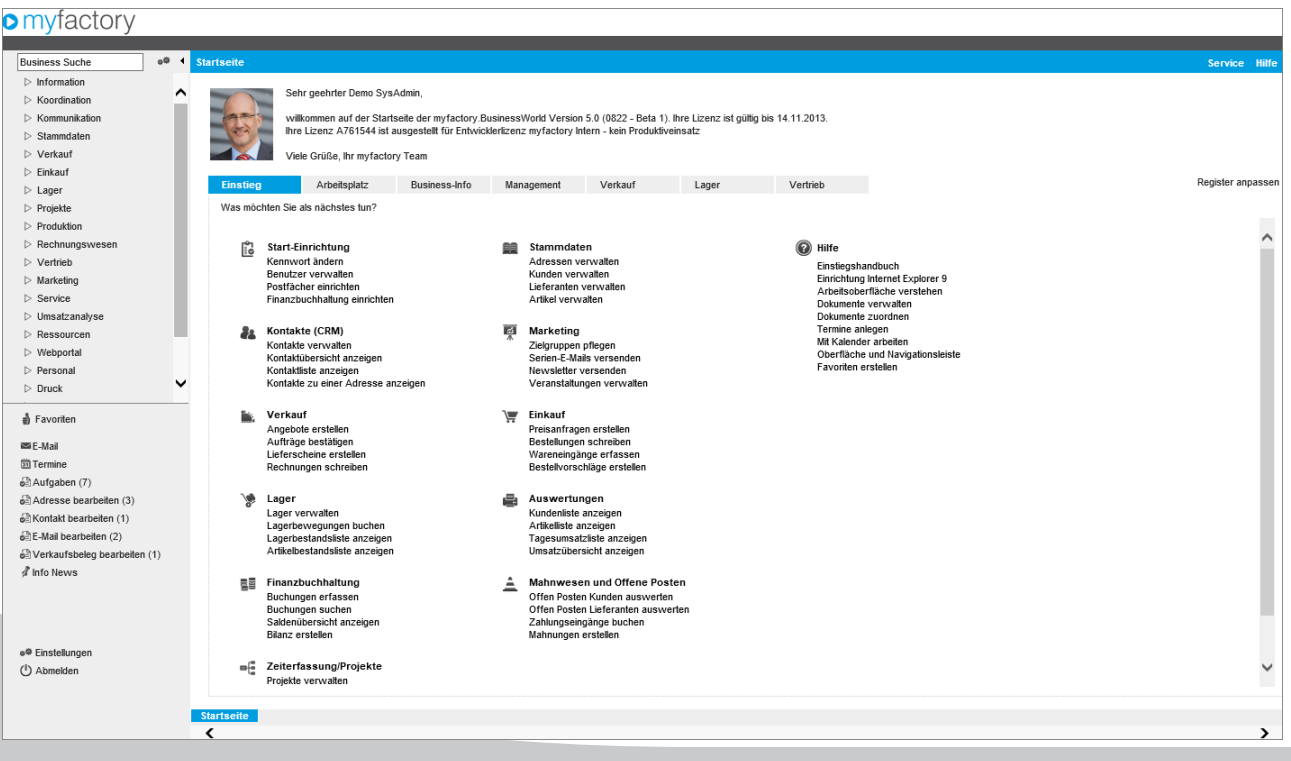

4 myfactory.Umstiegsleitfaden 5.0

#### Menüleiste

Das obere Menü in der blauen Leiste enthält nun nur noch die Information, in welchem Bereich man sich befindet, die Kontaktmöglichkeit zum Service sowie den Aufruf der Online-Hilfe. Die übrigen Funktionen wurden an anderer Stelle platziert.

Überblick über die Menüs der Version 4.3:

|                                                                                                    | Programm Al <u>k</u> tionen An <u>w</u> endungen Fa <u>v</u> oriten ?                                                                                                    | Service Hilfe Beenden                                                                                                    |
|----------------------------------------------------------------------------------------------------|----------------------------------------------------------------------------------------------------|----------------------------------------------------------------------------------------------------|
| Anwenc Programme Alations Area                                                                                                    |                                                                                                    |                                                                                                    |
| AnWein Programm<br>Grundlagen<br>Koordin Einstellungen<br>Stamme<br>Verkaut Beenden<br>Enstaat Beenden<br>Projete<br>Aufgabeen-offer<br>Rechungswei R Neuer Termin<br>Verfrieb<br>Service N Neue Aufgabe                                                                                                    | Arbeitsplatz tusiness-info<br>Management<br>Management<br>Management<br>Datebahik myfact ry München<br>Berucksstätte<br>Berucksstätte<br>Buchungsdatum: 25 09 2013<br>Favoriten verwalten                                                                                                    | Displace to the second second |
| Constanting of Constant Constant C | Aufgabeniste<br>Fallig (*)     Beschreibung (*)     Image: Construction of the sechreibung (*)     Image: Construction of the sechreibung (*)     I | ng ∜ ∀ Det. L&, l ∰                                                                                                    |
| Ravoriten                                                                                                    | Team-Manager<br>Mitarbeiter ∜ ▽ Ort ∜ ♡ Bernerkung ∜ ♡                                                                                                    | Einstellungen<br>Telefon Mobil 3                                                                                                    |
| Anwendungen     Kommunikation     Kalender                                                                                                    | Anton Schneider, Aachen     I Frankfurt       Bochariote Michier, Neudorf     I Neudorf       Bochariote Michier, Neudorf     I Neudorf       Willi Bauer, Blumenthal     I Home-Orfice                                                                                                    | +49(12)3456-777<br>+49(12)3456-788<br>+49(12)3456-789                                                                                                    |
| Aufgaben                                                                                                    | Google Suche Business Suche Suche                                                                                                    | Einstellungen                                                                                                    |

Menü- und Schnellstartbereich der Version 5.0:

#### myfactory

| Image: Section of control       Vertice and the section of control       Vertice and the section                                                                                                    | Business Suche                                                                                                    | Startseite                                                                                                    | Service Hilfe     |
|----------------------------------------------------------------------------------------------------|----------------------------------------------------------------------------------------------------|----------------------------------------------------------------------------------------------------|-------------------|
| Kommunikations-Manager     Meine Infos     Einstieg     Arbeitsplatz     Business-Info     Management     Verkauf     Lager     Vertrieb     Register and       Kontakt-Manager     Aktuelle Verkaufsbelege     Einstellungen     Info-News     Info-News                                                                                                    | Meine Favoriten Meine Favoriten Gemeinsame Favoriten Artikelstamm                                                                                                    | Sehr geehrter Demo SysAdmin,<br>Wilkommen auf der Startselle der myfactory.BusinessWorld Version 5.0 (1025 - 42). Ihre Lizenz ist gültig bis 12.03.2014.<br>Ihre Lizenz A761558 ist ausgestellt für Entwickleritzenz myfactory Intern - kein Produktiveinsatz<br>Viele Grüße, Ihr myfactory Team                                                                                                    | Service mile      |
| Verkaufsbelegerfassung       Datum ♥ Belegnt.♥       Belegart ♥       An ♥       Kurzbezeichnu Nettobetrag Wkz       Datum ♥ ♥       Titel ♥ ♥            •● Gemeinsame Favoriten verwalter           24.04.2014        RG1400028           Rechnung (DR)           D00008           Mirrers           Datum ♥ ♥           Titel ♥ ♥           P         Mature ♥           P         Mature ♥           P                                                                                                    | Kommunikations-Manager<br>Kontakt-Manager<br>Verkaufsbelegauskunft<br>Verkaufsbelegafassung<br>e® Gemeinsame Favoriten verwalter                                                                                         | Meine Infos     Einsteig     Arbeitsplatz     Business-Info     Management     Verkauf     Lager     Vertrieb       Aktuelle Verkaufsbelege     Einstellungen     Info-News       Datum $\heartsuit$ Belegart, $\heartsuit$ Belegart, $\heartsuit$ Rizzbezeichnu Nettobetrag Wkz     Datum, $\heartsuit$ Datum, $\heartsuit$ Titel $\diamondsuit$ 24.04.2014     RG1400028     Rechnung (DR)     D00008     D00008     792,00 EUR     Bitte die Tiefgarage                                                                                                    | Register anpassen |
| Favoritenbereich     24.04.2014     Rg1400027     I Rechnung     D0001     Muller,<br>Fankfurt-     25.21 EUR     Datensätze 1 - 2 von 2       OP Falligkeit Kunden     Alle Betriebsstätten       Fallig     0157 A67,90<br>sett >50 Tagen     000<br>000<br>sett >50 Tagen     000<br>000<br>sett >50 Tagen     70000<br>000<br>sett >50 Tagen     70000<br>Sett >50 Tagen     70000<br>Sett >50 Tagen     70000<br>Sett >50 Tagen     70000<br>Sett >50 Tagen     70000<br>Sett >50 Tagen     70000<br>Sett >50 Tagen     70000<br>Sett >50 Tagen     70000<br>Sett >50 Tagen     70000<br>Sett >50 Tagen     70000<br>Sett >50 Tagen     70000<br>Sett >50 Tagen <td< td=""><td>Favoritenbereich</td><td>24 04 2014         RG1400027         I         Rechnung         D00001         Frankfurt-         25,21 EUR         Image: Constraint of the constraint of the constraint of the</td><td>III        </td></td<> | Favoritenbereich                                                                                                    | 24 04 2014         RG1400027         I         Rechnung         D00001         Frankfurt-         25,21 EUR         Image: Constraint of the constraint of the constraint of the | III               |
| Aufgaben (6)     Addresse bearbeiten (2)     Akfordate bearbeiten (2)     Akfordate bearbeiten (2)     Akfordate bearbeiten (2)     Aufgaben/Termine/     E-Mails     E-instellungen     Ot     Beschreibung     Aufgaben/Termine/     E-Mails     E-Instellungen     Ot     Aufgaben/Termine/     E-Mails     E-Mails     E-Instellungen     Ot     Aufgaben/Termine/     E-Mails     E-Mails     E-Mail                                                                                                    | a Aufgaben (6)<br>a Adresse bearbeiten (2)<br>b Kontakt bearbeiten (1)<br>b K-Mail bearbeiten (2)<br>b Verkaufsbeleg bearbeiten (1)<br>f Info News (2)<br>Aufgaben/Termine/<br>E-Mails<br>• Einsteilungen<br>() Abmelden | Menü- und Schnellstartbereich immer sichtbar (Größe kann angepasst oder komplett eingeklappt wer         Image: Status       Kalender         Status       Anwesend         Ort       Frankfurt         Beschreibung       Frankfurt         Value       1 2 3         Value       1 2 3         Value       1 2 3         Value       1 2 3         Value       1 2 3         Value       1 2 3         Value       1 2 3         Value       1 2 3         Value       1 2 3         Value       1 2 3         Value       1 2 3         Value       1 2 3         Value       1 2 1 3         Value       1 2 1 3         Value       1 2 1 3 1 4 15 16 17         Value       2 5 26 27 28 29 30                                                                                                    | den)              |

### myfactory.Umstiegsleitfaden 5.0 5

#### Das Menü "Programm"

Die Grundlageneinstellungen wurden in den Administrationsbereich übernommen. Die Einträge "Einstellungen" und "Benutzerdaten" sind in einem Dialog zusammengefasst und direkt über den Hauptmenübereich aufrufbar.

Die Möglichkeit sich von der myfactory abzumelden finden Sie ebenfalls nun direkt im Hauptmenübereich.

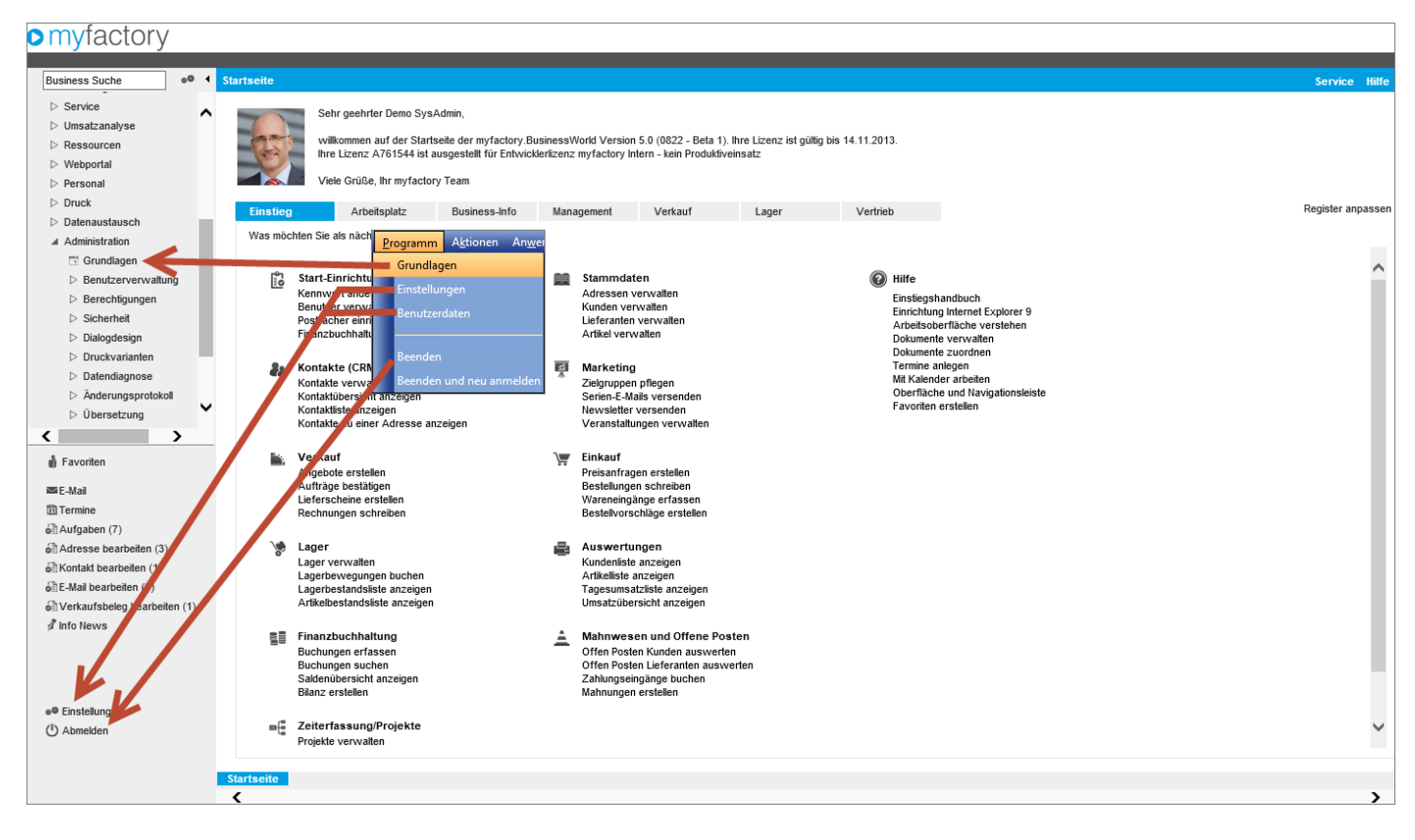

Der Eintrag "Beenden und neu anmelden" ist im Standard ausgeblendet, da dieser nur in seltenen Fällen benötigt wird – immer dann, wenn Sie häufig zwischen Benutzer und/oder Datenbanken bzw. Betriebsstätten wechseln müssen. Für diesen Fall, kann die Funktion benutzerabhängig über die "Einstellungen" eingeblendet werden:

| myfactory                 |                                                                    |                             |                                               |                             |               |
|---------------------------|--------------------------------------------------------------------|-----------------------------|-----------------------------------------------|-----------------------------|---------------|
|                           |                                                                    |                             |                                               |                             |               |
| Business Suche            | Einstellungen                                                      |                             |                                               |                             | Service Hilfe |
| ▷ Service                 | Hier können Sie individuelle Einstellungen für Ihre Arbeit mit der | Anwendung vornehmen.        |                                               |                             |               |
| Umsatzanalyse             | Beenden und Neuanmelden im Arbeitsplatz anzeigen                   |                             |                                               | _                           |               |
| ▷ Ressourcen              | i-Aufgaben ausblenden                                              |                             | Schnellstartleiste im Arbeitsplatz anzeigen   |                             |               |
| vvebportai                | Simbol für neues Fenster in Registerkarte anzeigen                 |                             | Anwendungen immer in neuen Fenstern öffnen    |                             |               |
| Personal                  | rinnerung für Termine/Aufgaben abschalten                          |                             | Aufgaben im Kalendertag ausblenden            |                             |               |
| Datenaustausch            | Ereignisse im Kalender                                             | Einstellen                  |                                               |                             |               |
| Administration            | Postfach für E-Mailanzeige im Arbeitsplatz                         |                             | Standard-Kalender für Termine im Arbeitsplatz | Wochenkalender              | ~             |
| 🖾 Grundlagen              | Vorschlagsbelegart in Verkaufsbelegerfassung                       | Zuletzt verwendete Belegart | Vorschlagsbelegart in Einkaufsbelegerfassung  | Zuletzt verwendete Belegart | ~             |
| Benutzerverwaltung        | Anzeige Fehler Rechtschreibprüfung                                 | Alle                        | Ĩ                                             |                             |               |
| Berechtigungen            | Hier können Sie Ihr Kennwort, Ihre E-Mail-Adresse und Ihr Ken      | nwort ändern.               | _                                             |                             |               |
| Sicherheit                | Benutzerdaten und Kennwort                                         | Bearbeiten                  |                                               |                             |               |
| Dialogdesign              |                                                                    |                             |                                               |                             |               |
| Directivanament           | Bild ändern                                                        |                             |                                               |                             |               |
| Anderungsprotok II        |                                                                    |                             |                                               |                             |               |
| ⊳ Übersetzung             |                                                                    |                             |                                               |                             |               |
| < >                       |                                                                    |                             |                                               |                             |               |
| 💧 Favoriten               |                                                                    |                             |                                               |                             |               |
| 🛤 E-Mail                  |                                                                    |                             |                                               |                             |               |
| 🖾 Termine                 |                                                                    |                             |                                               |                             |               |
| Aufgaben (7)              |                                                                    |                             |                                               |                             |               |
| Adresse bea beiten (3)    |                                                                    |                             |                                               |                             |               |
| Kontakt bear leiten (1)   |                                                                    |                             |                                               |                             |               |
| e≣ E-Mail bear leiten (2) |                                                                    |                             |                                               |                             |               |
| A Info New                |                                                                    |                             |                                               |                             |               |
| •• Einstellungen          |                                                                    |                             |                                               |                             |               |
| () Abmelden               |                                                                    |                             |                                               |                             |               |
|                           |                                                                    |                             |                                               | OK                          | Abbrachan     |
|                           | Startseile Finstellungen 8                                         |                             |                                               | UK                          | Abbrechen     |
|                           | <                                                                  |                             |                                               |                             | >             |

Haben Sie die Option aktiviert, erscheint der Eintrag unterhalb von "Abmelden" im Hauptmenübereich.

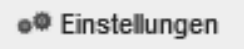

- (1) Abmelden
- (1) Abmelden und neu anmelden

#### Das Menü "Aktionen"

Über das Menü "Aktionen" hatten Sie in der Version 4.3 die Möglichkeit, direkt aus dem Menü heraus eine neue Aufgabe oder einen neuen Termin zu erstellen, eine neue Nachricht zu schreiben oder einen neuen Kontakt anzulegen. Da diese Funktionen üblicherweise direkt über den "Ausrufezeichen"-Button ausgeführt werden, wurden diese vier Einträge im Standard ausgeblendet. Über Einstellungen können Sie sich diese aber wieder im Hauptmenübereich anzeigen lassen:

| mytactory                         |                                                               |                             |                                                                  |                             |
|-----------------------------------|---------------------------------------------------------------|-----------------------------|------------------------------------------------------------------|-----------------------------|
| Business Suche                    | Einstellungen                                                 |                             |                                                                  | Service Hilfe               |
| ▷ Service                         | Hier können Sie individuelle Einstellungen für Ihre Arbeit mi | t der Anwendung vornehmen.  |                                                                  |                             |
| Umsatzanalyse                     | Beenden und Neuanmelden im Arbeitsplatz anzeigen              | <b>v</b>                    |                                                                  |                             |
| Ressourcen                        | Detail-Aufgaben ausblenden                                    |                             | Schnellstartleiste im Arbeitsplatz anzeigen                      | $\checkmark$                |
| Webportal                         | Symbol für neues Fenster in Registerkarte anzeigen            |                             | Anwendungen immer in neuen Fenstern öffnen                       |                             |
| Personal                          | Erinnerung für Termine/Aufgaben abschalten                    |                             | Aufgaben im Kalendertag ausblenden                               |                             |
| Druck                             | Ereignisse im Kalender                                        | Einstellen                  |                                                                  | —                           |
| Datenaustausch                    | Postfach für E-Mailanzeige im Arbeitsplatz                    |                             | : Standard-Kalender für Termine im Arbeitsplatz                  | Wochenkalender              |
| Administration                    |                                                               |                             |                                                                  |                             |
| Grundlagen     Benutzenvenwaltung | Vorschlagsbelegart in Verkautsbelegertassung                  | Zuletzt verwendete Belegart | <ul> <li>Vorschlagsbelegart in Linkaufsbelegerfassung</li> </ul> | Zuletzt verwendete Belegart |
| Denuzerververung                  | Anzeige Fehler Rechtschreibprüfung                            | Alle                        | ~                                                                |                             |
| Sicherheit                        | Hier können Sie Ihr Kennwort, Ihre E-Mail-Adresse und Ihr     | Kennwort ändern.            |                                                                  |                             |
| Dialogdesign                      | Benutzerdaten und Kennwort                                    | Bearbeiten                  |                                                                  |                             |
| Druckvarianten                    | Bid ändern                                                    |                             |                                                                  |                             |
| Datendiagnose                     |                                                               |                             |                                                                  |                             |
| Änderungsprotokoll                |                                                               |                             |                                                                  |                             |
| Übersetzung                       |                                                               |                             |                                                                  |                             |
| < >                               |                                                               |                             |                                                                  |                             |
| 🖞 Favoriten                       |                                                               |                             |                                                                  |                             |
| 📾 E-Mail                          |                                                               |                             |                                                                  |                             |
| 🛅 Termine                         |                                                               |                             |                                                                  |                             |
| o∰Aufgaben (7)                    |                                                               |                             |                                                                  |                             |
| Adresse bearbeiten (3)            |                                                               |                             |                                                                  |                             |
| Kontakt bearbeiten (1)            |                                                               |                             |                                                                  |                             |
| E-Mail bearbeiten (2)             |                                                               |                             |                                                                  |                             |
| Verkaufsbeleg bearbeiten (1)      |                                                               |                             |                                                                  |                             |
| • Einstellungen<br>(*) Abmekten   |                                                               |                             |                                                                  |                             |
| (1) Abmelden und neu anmelden     |                                                               |                             |                                                                  | OK Abbrechen                |
|                                   | Startseite Einstellungen 8                                    |                             |                                                                  |                             |
|                                   |                                                               |                             |                                                                  |                             |

Nach dem Sie diese Option gesetzt haben, erscheinen die "Aktionen" unterhalb der Schnellzugriffsleiste.

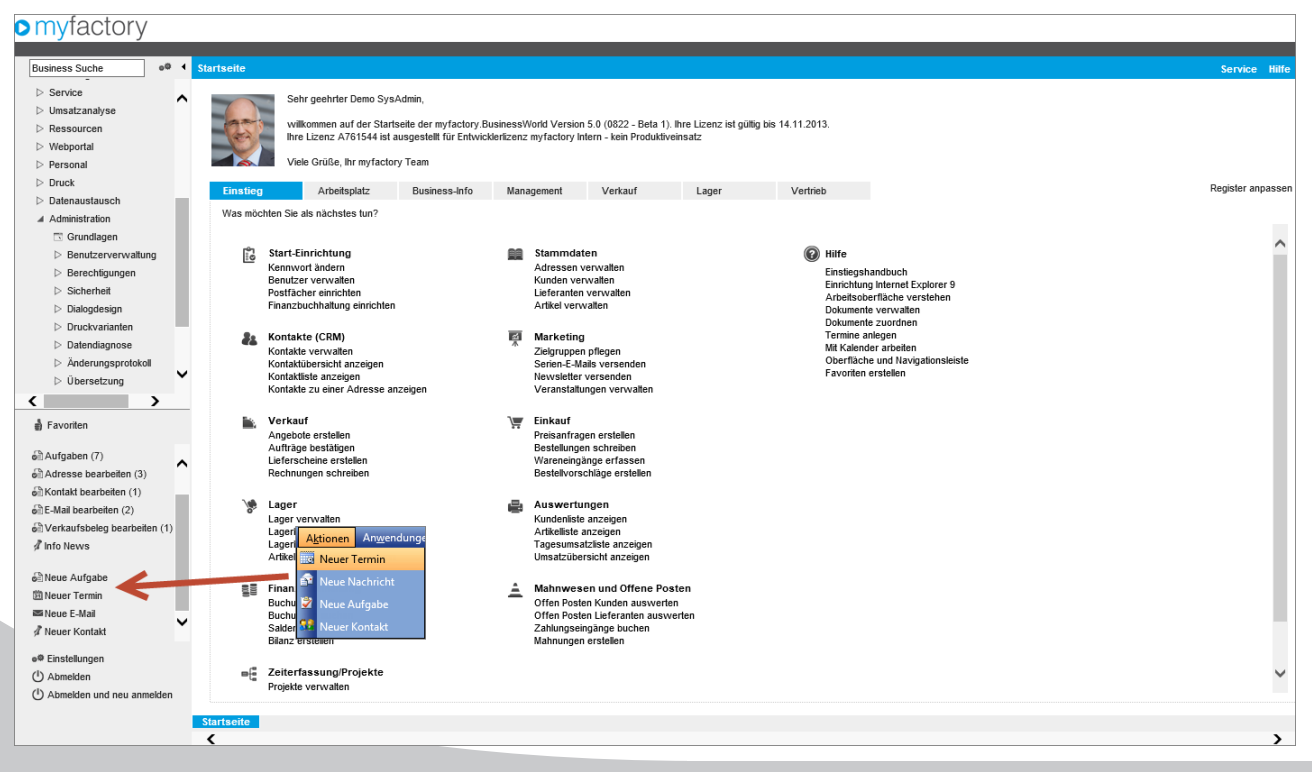

<sup>8</sup> myfactory.Umstiegsleitfaden 5.0

### Das Menü "Anwendungen"

Die Aufrufe für Kalender, Kommunikations-Manager sowie Aufgaben finden sich nun in etwas anderer Form im Hauptmenübereich.

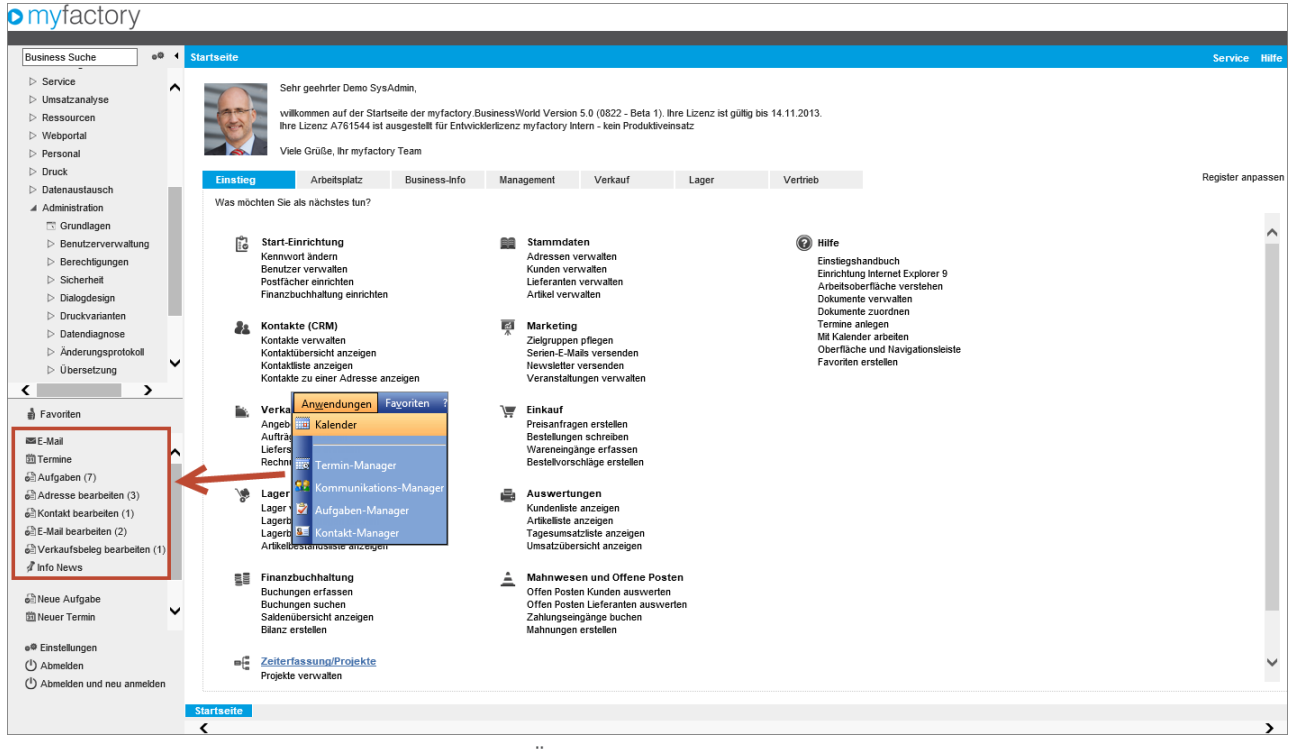

Die Aufgaben wurden für einen besseren Überblick in Themen unterteilt.

#### Das Menü "Favoriten"

Die Favoriten (und die Verwaltung der Favoriten) erreichen Sie jetzt ganz bequem über den Hauptmenübereich:

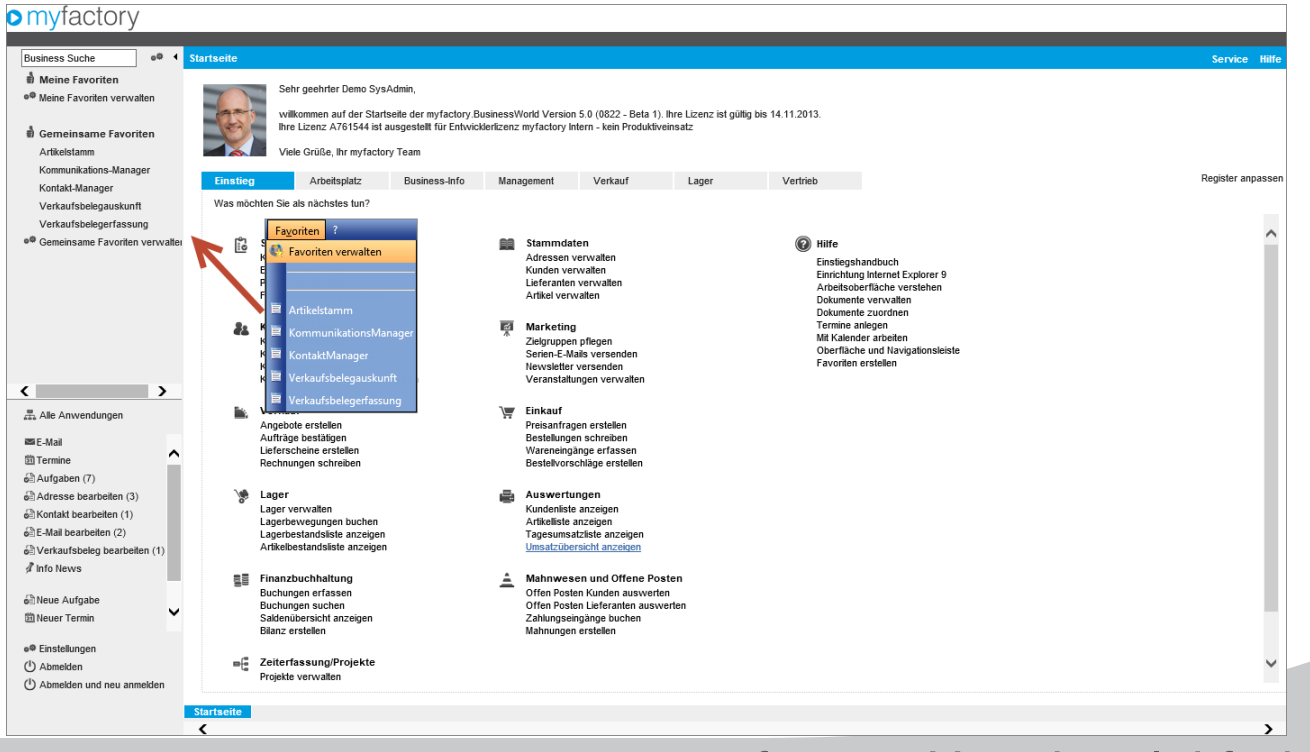

#### Das Menü "Hilfe"

Über das Menü "Hilfe" rufen Sie die Online-Hilfe auf, alle anderen Funktionen wurden in diesem Bereich verschoben. So haben Sie alle Informationen und Hilfen an einer zentralen Stelle. Über die Taste "F1" wird direkt die Hilfe zum aktuellen Dialog aufgerufen.

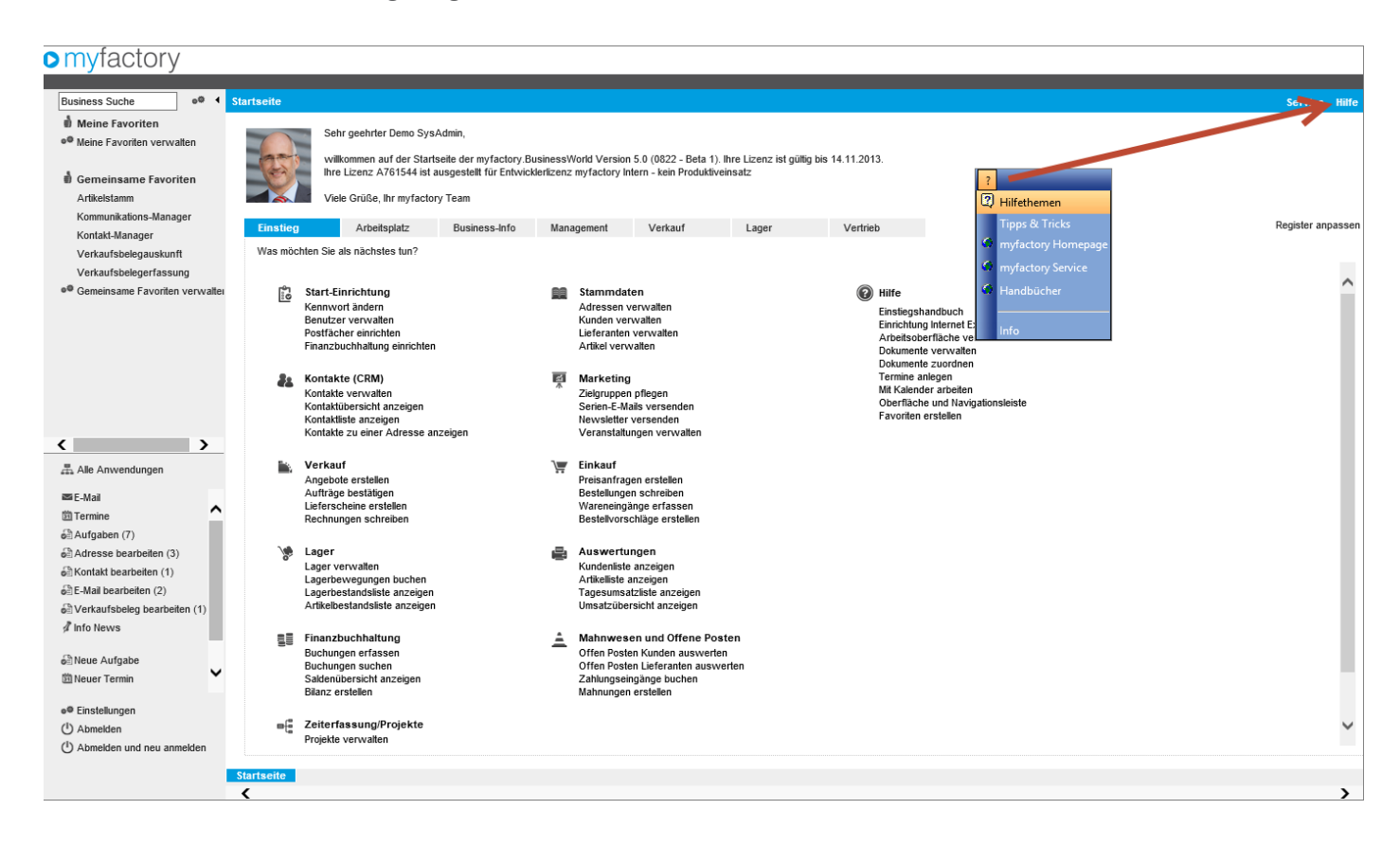

#### Die neue Fensterlogik

In der Version 4.3 wurde jeder Dialog in einem eigenen Browser-Fenster geöffnet bzw. in einem eigenen "Browser-Tab", wenn diese Einstellung im Internet Explorer aktiviert wurde.

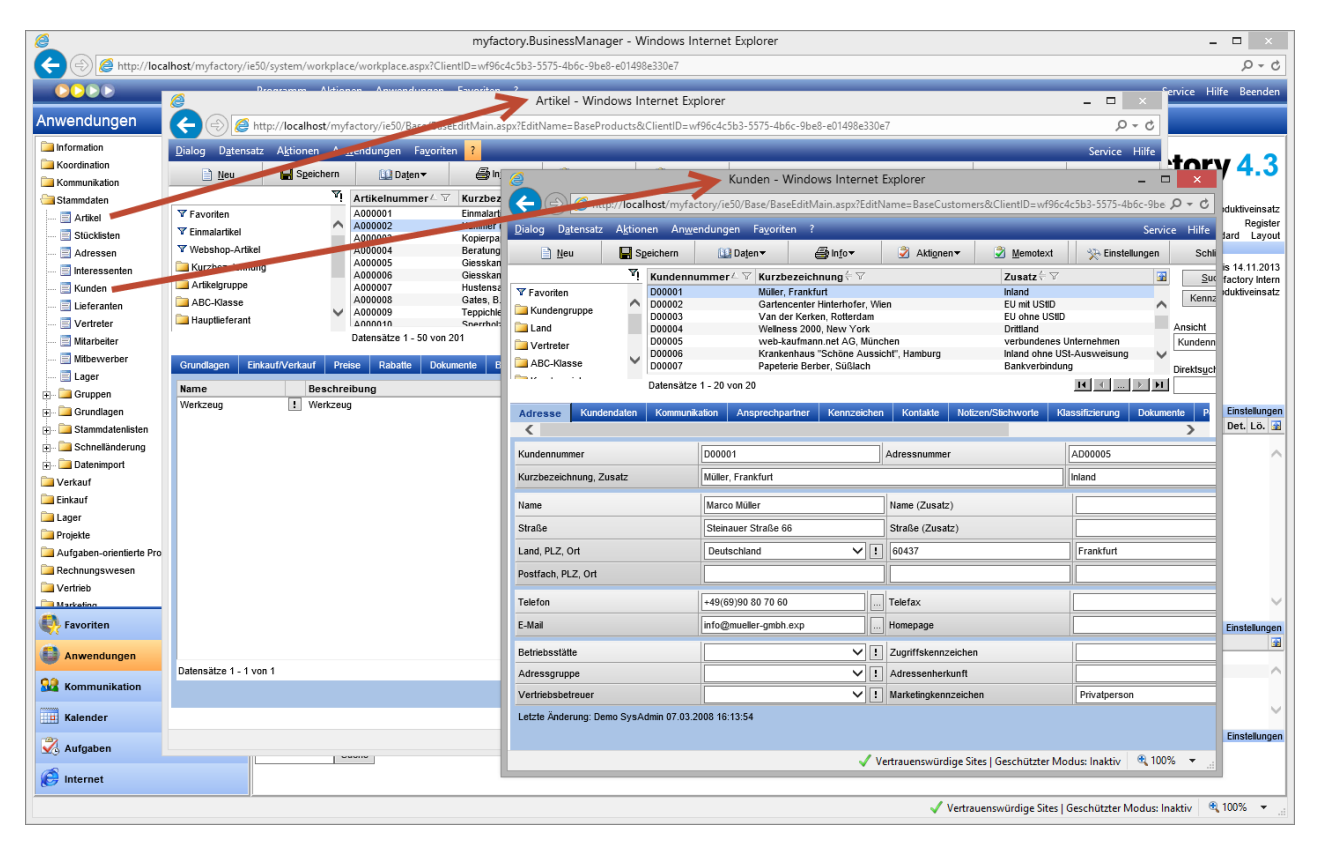

In der Version 5.0 öffnen sich nun alle Dialoge im Browserfenster der Hauptanwendung als eigenes "myfactory-Register" am unteren Rand. Diese Register sind nicht mit den "Browser-Tabs" zu verwechseln. Es findet alles in einem Fenster statt!

| myfactory                      |      |                   |               |                    |                      |                                           |                       |                                      |                 |                 |        |                |                             |                |            |
|--------------------------------|------|-------------------|---------------|--------------------|----------------------|-------------------------------------------|-----------------------|--------------------------------------|-----------------|-----------------|--------|----------------|-----------------------------|----------------|------------|
|                                |      |                   |               |                    |                      |                                           |                       |                                      |                 |                 |        |                |                             |                |            |
| Business Suche                 | •0 4 | Kunden            |               |                    |                      |                                           |                       |                                      |                 |                 |        |                |                             | Ser            | vice Hilfe |
| Information                    | ^    | Ansicht: Kundennu | nmer 🗸        | Filter/Suche:      | Erweiterte           | Suche Kennzeich                           | ien                   |                                      |                 |                 |        |                |                             | 🛛 🖶 🔳 Ein      | stellungen |
| Koordination                   | 10   |                   |               | 🔨 Kundennun        | nmer≜⊽ Kurzbez       | eichnung 🗧 🔽                              |                       |                                      |                 |                 |        |                | Zusatz≑ 🏹                   |                |            |
| Kommunikation                  |      |                   |               | D00001             | Müller, Fr           | ankfurt                                   | _                     |                                      |                 |                 |        |                | Inland                      |                |            |
| ⊿ Stammdaten                   |      | Kundengruppe      |               | D00002             | Gartence<br>Van der  | enter Hinterhofer, V<br>Kerken, Rotterdam | hen                   |                                      |                 |                 |        |                | EU mit UStID<br>EU ohne USt | D              | ^          |
|                                |      | Land              |               | D00004             | Wellness             | 2000, New York                            |                       |                                      |                 |                 |        |                | Drittland                   |                |            |
| <ul> <li>Stuckisten</li> </ul> |      | Vertreter         |               | D00005             | web-kau<br>Krankent  | fmann.net AG, Mür<br>aus "Schöne Aus      | ichen<br>ichf" Hambur |                                      |                 |                 |        |                | verbundenes                 | Unternehmer    | 0.0        |
| Adressen                       |      | ABC-Klasse        |               | D00007             | Papeterie            | Berber, Süßlach                           | ione, nambar          | ,                                    |                 |                 |        |                | Bankverbind                 | ung            | .9         |
| Kunden                         |      | Kurzbezeichnung   |               | D00008             | Heimwer<br>Spöri Ne  | ker Jürgen Schulze<br>wendorf bei Bern    | , Berlin              |                                      |                 |                 |        |                |                             |                |            |
| C Lieferanten                  |      | Postleitzahl      |               | D00010             | Papillon, I          | Paris (Liefersperre                       | )                     |                                      |                 |                 |        |                | Netto-Preislis              | te / Brutto Ku | ide 🗸      |
| Vertreter                      |      | Betriebsstätte    |               | D00012             | Hermann              | Kugellager GmbH                           | abw. Lieferad         | resse)                               |                 |                 |        |                | abus DE Em                  | fangor         | •          |
| Witarbeiter                    |      |                   |               |                    | atensätze 1 - 20 von | 20                                        |                       |                                      |                 |                 |        |                |                             | H              | > >        |
| Mitbewerber                    |      | D Neu             |               | B Koniaran         | Y Lönchan            | 🖨 Daten 🔻                                 |                       | Info T                               | Aktionen        | Memoiavi        |        |                |                             |                |            |
| C Lager                        |      |                   | III Speichern | че корыты          | ∧ Loschen            | mag building                              |                       | 11 <u>1</u> 0.                       | S Akaonen -     | Memorext        |        |                |                             |                |            |
| Gruppen                        |      | Übersicht Adre    | sse Kundenda  | aten Kommunikation | Ansprechpartner      | Kennzeichen                               | Kontakte              | Notizen/Stichwor                     | rte Klassifizie | erung Dokumente | Portal | Adressnachweis | Überlassungen               | Historie       |            |
| Grundlagen                     |      | Dagaad            |               | 10.011             |                      |                                           |                       |                                      |                 |                 |        |                |                             |                |            |
| Stammdatenlisten               |      | D00001 -          | wuller, Fr    | ankturt Inlan      | a                    |                                           |                       |                                      |                 |                 |        |                |                             |                |            |
| Schnelländerung                | ~    |                   |               |                    |                      |                                           |                       | 0/00100 00 70 00                     |                 |                 |        |                |                             |                |            |
|                                |      |                   | Marco         | Muller             |                      |                                           | info@                 | 9(69)90 80 70 60<br>mueller-gmbh.exp | )               |                 |        |                |                             |                |            |
| Favoriten                      |      |                   | DE-604        | 137 Frankfurt      |                      |                                           | Kund                  | Codlucedo Iol                        |                 |                 |        |                |                             |                |            |
| ■ E-Mail                       |      |                   | DE OU         | TOT I TUINGUT      |                      |                                           | Vertre                | ter: Fuchs, Frank                    | and             |                 |        |                |                             |                |            |
| 3 Termine                      | ^    |                   |               |                    |                      |                                           | United                |                                      |                 |                 |        |                |                             |                |            |
| all Aufgaben (7)               |      |                   |               |                    |                      |                                           | Müller                | Marco                                |                 |                 |        |                |                             |                |            |
| Adresse bearbeiten (3)         |      |                   | -             |                    |                      |                                           | Tel: +                | 9(69)90 80 70 60                     | )               |                 |        |                |                             |                |            |
| Sontakt bearbeiten (1)         |      |                   |               |                    |                      |                                           | marco                 | .mueller@firma-m                     | /<br>ueller.exp |                 |        |                |                             |                |            |
| 6 E-Mail bearbeiten (2)        |      |                   |               |                    |                      |                                           |                       | _                                    |                 |                 |        |                |                             |                |            |
| Verkaufsbeleg bearbeiten       | (1)  |                   |               |                    |                      |                                           |                       |                                      |                 |                 |        |                |                             |                |            |
| 🖉 Info News                    |      |                   |               |                    |                      |                                           |                       |                                      |                 |                 |        |                |                             |                |            |
| A Nous Aufasha                 |      |                   |               |                    |                      |                                           |                       |                                      |                 |                 |        |                |                             |                |            |
| 1 Neuer Termin                 | ~    |                   |               |                    |                      |                                           |                       |                                      |                 |                 |        |                |                             |                |            |
|                                |      |                   |               |                    |                      |                                           |                       |                                      |                 |                 |        |                |                             |                |            |
| e® Einstellungen               |      |                   |               |                    |                      |                                           |                       |                                      |                 |                 |        |                |                             |                |            |
| () Abmelden                    |      |                   |               |                    |                      |                                           |                       |                                      |                 |                 |        |                |                             |                |            |
| () Abmelden und neu anmeld     | den  |                   |               |                    |                      |                                           |                       |                                      |                 |                 |        |                |                             |                |            |
|                                |      | Startsere Artikel | 8 Kunden 8    |                    |                      |                                           |                       |                                      |                 |                 |        |                |                             |                | _          |
|                                |      | <                 |               |                    |                      |                                           |                       |                                      |                 |                 |        |                |                             |                | >          |
|                                |      |                   |               |                    |                      |                                           |                       |                                      |                 |                 |        |                |                             |                |            |

In manchen Anwendungsfällen ist es wünschenswert ein zweites Fenster mit z. B. Kundenstammdaten neben das Hauptfenster "legen" zu können. Über die Einstellungen können Sie auf dem "myfactory-Register" ein neues Symbol aktivieren, mit dem Sie ein neues Fenster mit dem Inhalt des Registers aufrufen können:

| myfactory                                  |                                                                   |                             |                                               |                             |
|--------------------------------------------|-------------------------------------------------------------------|-----------------------------|-----------------------------------------------|-----------------------------|
|                                            |                                                                   |                             |                                               |                             |
| Business Suche                             | Einstellungen                                                     |                             |                                               | Service Hilfe               |
| Koordination                               | Hier können Sie individuelle Einstellungen für Ihre Arbeit mit de | r Anwendung vornehmen.      |                                               |                             |
| > Koomunikation                            | Beenden und Neuanmelden im Arbeitsplatz anzeigen                  | ✓                           |                                               | _                           |
| Stammdaten                                 | Detail-Aufgaben ausblenden                                        |                             | Schnellstartleiste im Arbeitsplatz anzeigen   | ✓                           |
|                                            | Symbol für neues Fenster in Registerkarte anzeigen                | <b>v</b>                    | Anwendungen immer in neuen Fenstern öffnen    |                             |
| Stücklisten                                | Ernerung für Termine/Aufgaben abschalten                          |                             | Aufgaben im Kalendertag ausblenden            |                             |
| Adressen                                   | Enrighisse im Kalender                                            | Einstellen                  |                                               |                             |
| Interessenten                              | ostfach für E-Mailanzeige im Arbeitsplatz                         |                             | Standard-Kalender für Termine im Arbeitsplatz | Wochenkalender V            |
| Kunden                                     | Vorschlagsbelegart in Verkaufsbelegerfassung                      | Zuletzt verwendete Belegart | Vorschlagsbelegart in Einkaufsbelegerfassung  | Zuletzt verwendete Belegart |
| Lieferanten                                | Anzeige Fehler Rechtschreibprüfung                                | Alle                        | 1                                             |                             |
| vertreter                                  | Hier können Sie Ihr Kennwort. Ihre E-Mail-Adresse und Ihr Ker     | nwort ändern.               | -                                             |                             |
| Nithewerher                                | Benutzerdaten und Kennwort                                        | Bearbeiten                  |                                               |                             |
|                                            |                                                                   |                             |                                               |                             |
| ⊳ Gruppen                                  | Bild ändern                                                       |                             |                                               |                             |
| ▷ Grundlagen                               | 0.00                                                              |                             |                                               |                             |
| Stammdatenlisten                           |                                                                   |                             |                                               |                             |
| Schnelländerung                            |                                                                   |                             |                                               |                             |
| 🛔 Favoriten                                |                                                                   |                             |                                               |                             |
| 🛤 E-Mail                                   |                                                                   |                             |                                               |                             |
| 1 Termine                                  |                                                                   |                             |                                               |                             |
| Aufgaben (7)                               |                                                                   |                             |                                               |                             |
| Adresse beart eiten (3)                    |                                                                   |                             |                                               |                             |
| Kontakt beart eiten (1)                    |                                                                   |                             |                                               |                             |
| E-Mail bearbriten (2)                      |                                                                   |                             |                                               |                             |
| e Verkaufsbilleg bearbeiten (1)            |                                                                   |                             |                                               |                             |
| ¢r Into New                                |                                                                   |                             |                                               |                             |
| 🗟 Neue Aufgabe                             |                                                                   |                             |                                               |                             |
| 🖾 Neuer Fermin                             | ·                                                                 |                             |                                               |                             |
| - Cincle human                             |                                                                   |                             |                                               |                             |
| (I) Abmelden                               |                                                                   |                             |                                               |                             |
| ( <sup>1</sup> ) Abmelden und neu anmelden |                                                                   |                             |                                               |                             |
|                                            |                                                                   |                             |                                               | OK Abbrechen                |
|                                            | Startseite Artikel & Kunden & Einstellungen ×                     |                             |                                               |                             |
|                                            | <                                                                 |                             |                                               | >                           |

Neben dem "Schließen-Symbol" sehen Sie nun ein kleines Dreick. Per Klick öffnen Sie hierüber das gewünschte Register in einem neuen Fenster:

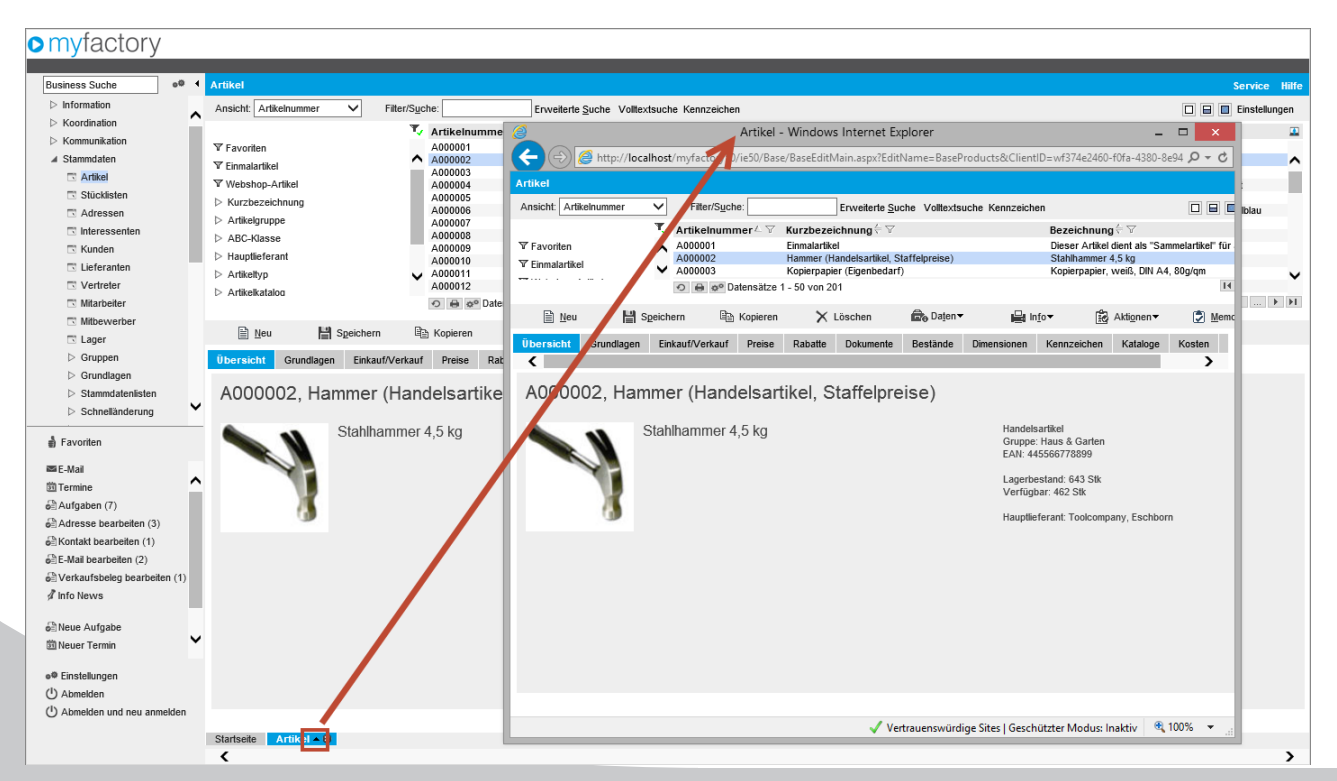

12 myfactory.Umstiegsleitfaden 5.0

Wenn Sie grundsätzlich immer ein neues Fenster öffnen möchten, können Sie dieses Verhalten über die Einstellungen aktivieren:

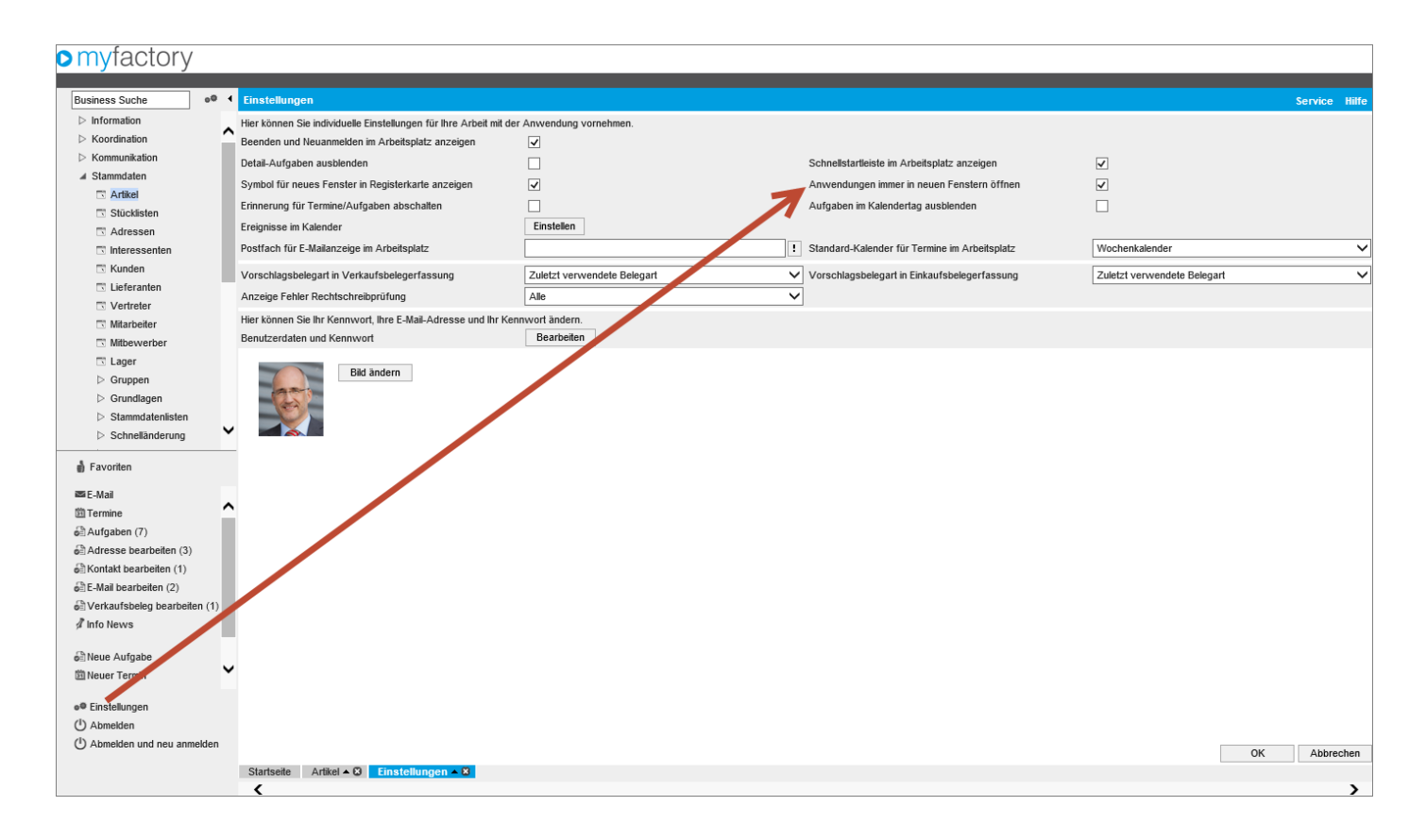

#### Stammdatendialoge

Die Stammdatendialoge wurden in der Version 5.0 nach Usability-Aspekten neu angeordnet.

#### Stammdatendialog in der Version 4.3:

| V     Artikelnummer/     Karzbezeichnung (∨     Bezeichnung (∨       V     Favortien     Ad00001     Ennasirkel     Dieser Arkei dient als Sammatrike' für als<br>Dieser Arkei dient als Sammatrike' für als<br>Dieser Arkei dient als Sammatrike' für als<br>Dieser Arkei dient als Sammatrike' für als<br>Dieser Arkei dient als Sammatrike' für als<br>Dieser Arkei dient als Sammatrike' für als<br>Dieser Arkei dient als Sammatrike' für als<br>Dieser Arkei dient als Sammatrike' für als<br>Dieser Arkei dient als Sammatrike' für als<br>Dieser Arkei dient als Sammatrike' für als<br>Dieser Arkei dient als Sammatrike' für als<br>Dieser Arkei dient als Sammatrike' für als<br>Arkeisoppe       Arkeisoppe     Ad00005     Gesskanne (Enriferging)<br>Ad00005     Gesskanne (Enriferging)<br>Dieserskanne (Enriferging)<br>Ad00005     Gesskanne (Enriferging)<br>Dieserskanne (Enriferging)<br>Ad00005     Gesskanne (Enriferging)<br>Dieserskanne (Enriferging)<br>Ad00005     Gesskanne (Enriferging)<br>Dieserskanne (Enriferging)<br>Ad00005     Gesskanne (Enriferging)<br>Dieserskanne (Enriferging)<br>Ad00005     Gesskanne (Enriferging)<br>Dieserskanne (Enriferging)<br>Dieserskanne (Enriferging)<br>Ad00005     Gesskanne (Enriferging)<br>Dieserskanne (Enriferging)<br>Ad00005     Dieserskanne (Enriferging)<br>Dieserskanne (Enriferging)<br>Dieserskanne (Enriferging)<br>Dieserskanne (Enriferging)<br>Ad00005     Gesskanne (Enriferging)<br>Dieserskanne (Enriferging)<br>Dieserskanne (Enriferginging)<br>Dieserskanne (Enriferginging)<br>Dieser                                                                                                    | ▼ Favoriten                                                                                                    |                                                                                                    | Info▼  Aktionen▼                  | Memotext                                                                                                    |                                                                                                    |                                                                                                    | 🔆 Einstellungen | Schließen       |
|----------------------------------------------------------------------------------------------------|----------------------------------------------------------------------------------------------------|----------------------------------------------------------------------------------------------------|-----------------------------------|----------------------------------------------------------------------------------------------------|----------------------------------------------------------------------------------------------------|----------------------------------------------------------------------------------------------------|-----------------|-----------------|
| Y Provintin       A000001       Ennalitikel       Deser Artikel dent all "Sammetriker" für alle         Y Ennalitikel       A000002       Hammer (Handebartike, Staffeprise)       Stahhammer 4.5 tg         Y Webshop-Artikel       A000003       Koperpapier (Egenbedarf)       Koperpapier (Egenbedarf)       Roperpapier (Egenbedarf)         Artikelgruppe       A000005       Geesstanne (Egenfertgrup)       Geesstanne (Tur Cesstanne (Egenfertgrup))       Geesstanne (Tur Cesstanne (Egenfertgrup))         Artikelgruppe       A000007       Hustersaft (starefrei)       Wachtop-Artikel       Sperthetzalten ach nixvidusten Veragien       Ander Artikelgruppe         Artikelgruppe       A00001       Sperthetzalten ach nixvidusten Veragien       Sperthetzalten ach nixvidusten Veragien       Ander Artikelgruppe       Sperthetzalten ach nixvidusten Veragien       Ander Artikelgruppe       Sperthetzalten ach nixvidusten Veragien       Ander Artikelgruppe       Sperthetzalten ach nixvidusten Veragien       Ander Artikelgruppe       Sperthetzalten ach nixvidusten Veragien       Ander Artikelgruppe       Sperthetzalten ach nixvidusten Veragien       Ander Artikelgruppe       Sperthetzalten ach nixvidusten Veragien       Ander Artikelgruppe       Sperthetzalten ach nixvidusten Veragien       Ander Artikelgruppe       Sperthetzalten ach nixvidusten Veragien       Ander Artikelgruppe       Sperthetzalten ach nixvidusten Veragien       Ander Artikelgruppe       Sperthetzalten ach nixvidusten Artikelgruppe </td <td>Y Favoriten</td> <td>P. Artikelnumm</td> <td>ner∠⊽ Kurzbezeichnung ← ⊽</td> <td></td> <td></td> <td>Bezeichnung ← ▽</td> <td></td> <td>Suchen</td>                                                                                                    | Y Favoriten                                                                                                    | P. Artikelnumm                                                                                                    | ner∠⊽ Kurzbezeichnung ← ⊽         |                                                                                                    |                                                                                                    | Bezeichnung ← ▽                                                                                                    |                 | Suchen          |
| Y Email rikel       A00002       Hammer (handebarfiek) Staffopreise)       Stafhammer 4,5 kg         Y Webhop-Artikel       A00003       Koperparer (reschering)       Control (spentforgung)       Control (spentforgung)         Webhop-Artikel       A00003       Berafung (Dembleck in Ling)       Control (spentforgung)       Control (spentforgun                                                                                                    |                                                                                                    | A000001                                                                                                    | Einmalartikel                     |                                                                                                    |                                                                                                    | Dieser Artikel dient als "Sammelartikel"                                                                                                    | " für alle      | Vollayteucha    |
| Viebshop-Artikel       A000004       Berrkturg (Deregheigter, Keig, Dill A4, 300 grim<br>A4, 300 Grim<br>A4, 300 Grim | T Einmalartikel                                                                                                    | A000002                                                                                                    | Hammer (Handelsartikel, Staffe    | elpreise)                                                                                                    |                                                                                                    | Stahlhammer 4,5 kg                                                                                                    | ^               | VOIICATSUCIIC   |
| Automatic     Automatic     Bestanding (understanding (under                                                                                                    |                                                                                                    | A000003                                                                                                    | Kopierpapier (Eigenbedarf)        |                                                                                                    |                                                                                                    | Kopierpapier, weiß, DIN A4, 80g/qm                                                                                                    |                 | Kennzeichen     |
| Additional matrix     Additional Glesskannergandff (Rohsforf)     Cesskannergandff (Rohsforf)     Cesskannergandf (                                                                                                    | • webshop-Anikei                                                                                                    | A000004                                                                                                    | Giesskappe (Eigenferligung)       | naisatz Leistung)                                                                                                    |                                                                                                    | Giesskanne "Lena" - bellblau                                                                                                    | 1 VOI OIL       |                 |
| A Adde-Masse<br>A Adde-Masse<br>A                                                                                                    | Kurzbezeichnung                                                                                                    | A000006                                                                                                    | Giesskannengriff (Rohstoff)       |                                                                                                    |                                                                                                    | Giesskannengriff für Giesskanne "Ler                                                                                                    | na" - helibiau  | Ansicht         |
| Ack-Juase     A000000     Gates, B Diplakes Business (mnkBigle Steurn)     Diplakes Business von Bit Gates     Dir       I Hauptleferant     A000000     Toppicheide (Enham N. Ackhust), Rastin)     Spernkozpiate ack individuelne Vorgaben     Dir       I Artikestatog     A000010     Spernkozpiate (Enham N. Ackhust), Rastin)     Spernkozpiate ack individuelne Vorgaben     Dir       I Artikestatog     A000011     Shernkozpiate (Enham N. Ackhust), Rastin)     Spernkozpiate ack individuelne Vorgaben     Spernkozpiate ack individuelne Vorgaben     Dir       I Artikestatog     A000012     Bitsiett - Set (Presembel 12)     Statistige individuel Vorgaben     Statistige individuel Vorgaben     Statistige individuel Vorgaben     Statistige individuel Vorgaben       I Artikelstatos     A000112     Bitsiett - Set (Presembel 12)     Statistige individuel Vorgaben     Statistige individuel Vorgaben     Statistige individuel Vorgaben       I Aspender     Gestannentlife     Statistige individuel Vorgaben     Statistige individuel Vorgaben     Statistige individuel Vorgaben     Statistige individuel Vorgaben       I Adologita Statistige individuel Vorgaben     Statistige individuel Vorgaben     Statistige individuel Vorgaben     Statistige individuel Vorgaben     Statistige individuel Vorgaben     Statistige individuel Vorgaben       I Adologita Statistige individuel Vorgaben     Statistige individuel Vorgaben     Statistige indit Vorgaben     Statistige individuel Vorgaben<                                                                                                    | Cartikelgruppe                                                                                                    | A000007                                                                                                    | Hustensaft (steuerfrei)           |                                                                                                    |                                                                                                    | Wacholder - Hustensaft; 0,5 I                                                                                                    |                 | Artikelnummer N |
| Hauplieferant     A00009     Topchelosis (Enhet m. Nackharmast. Straffer.)     Topchelosis (Enhet m. Nackharmast. Straffer.)     Topchelosis - Enhe natur     Dir       Antiaktstpp     A000011     Sperndcupite (Enhet m. Nackharmast. Straffer.)     Sperndcupite (Enhet m. Nackharmast. Straffer.)     Sperndcupite (Enhet m. Straffer.)     Sperndcupite (Enhet m                                                                                                    | ABC-Klasse                                                                                                    | A000008                                                                                                    | Gates, B Digitales Business       | (ermäßigte Steuer)                                                                                                    |                                                                                                    | Digitales Business von Bill Gates                                                                                                    |                 |                 |
| Artikelyp Artikelyp Artikelyp Artikelyp Artikelyp Artikelyp Artikelyp Artikelyp Artikelys Artikelys Artike                                                                                                    | Hauntlieferant                                                                                                    | A000009                                                                                                    | Teppichleiste (Einheit m. Nachl   | kommast., Staffelr.)                                                                                                    |                                                                                                    | Teppichleiste - Eiche natur                                                                                                    |                 | Direktsuche     |
| a Artikelstatus adop a dopiet a solitetarischer solitetarischer solitetarisch                                                                                                    |                                                                                                    | A000010                                                                                                    | Sperrholzplatte (Einheit zwei h   | Nachk.st., Rabatt)                                                                                                    |                                                                                                    | Sperrholzplatte nach individuellen Vor<br>Sobroibtiooblampon Sot "Lumina"                                                                                                    | rgaben          |                 |
| A double and a loggel (Presentine 100)<br>A double and extended and state (Presentine 100)<br>Dispositionskennzeichen<br>Dispositionskennzeichen<br>Dispo                                                                                                    | Antikeltyp                                                                                                    | A000011                                                                                                    | Bleistift - Set (Preiseinheit 12) | iseinneit 5)                                                                                                    |                                                                                                    | Burobleistiff - Set holz unlackiert                                                                                                    |                 |                 |
| A dobul 4 Baścujątz (Preisangabeneinie)<br>Dispositionskennzeichen A000015 Schlanger (Meidebestand, Strifepreise)<br>A000015 Kugelschreber<br>A000015 Kugelschreber<br>A000018 Schrebbiock (Preisenheit 10<br>A000018 Schrebbiock (Preisenheit 10<br>A000018 Schrebbiock (Preisenheit 10<br>A000018 Schrebbiock (Preisenheit 10<br>A000018 Schrebbiock (Preisenheit 10<br>A000018 Schrebbiock (Preisenheit 10<br>A000018 Schrebbiock (Preisenheit 10<br>A000018 Schrebbiock (Preisenheit 10<br>A000018 Schrebbiock (Preisenheit 10<br>A000018 Schrebbiock (Preisenheit 10<br>A000019 Was it vas Verlatas<br>A000020 Schlung - Indviduel<br>A00002 Favorit Favorit Verlatis<br>A00002 Favorit Verlatis (Staffelpreise)<br>Bezeichnung Hammer (Handebartiket, Staffelpreise)<br>Bezeichnung Stahhammer 4.5 kg<br>Bezeichnung (Zusitz) Favorit Jestimerheiter (BME) Stück V ] Lange (cm)<br>Artikelyp Handelsartiket V ] Besimengenenheit (BME) Stück V ] Lange (cm)<br>Artikelyp Handelsartiket Liefung V ] Dezimatalelen BME Ø<br>Artikelyp Handelsartiket Liefung V ] Dezimatalelen BME Ø<br>Bezimatelen V ] Dezimatalelen BME Ø<br>Bezimatelen V ] Dezimatelen V I Dezimatalelen BME Ø<br>Bezimatelen V I Dezimatelen V I Dezimatelen V I Dezimatelen V I Dezimatelen II verlatis V I I behe (cm)                                                                                                    | Artikelkatalog                                                                                                    | A000013                                                                                                    | Nagel (Preiseinheit 100)          |                                                                                                    |                                                                                                    | Stahlnagel, 6 cm lang, abgeflachter Ko                                                                                                    | opf             |                 |
| Depositionskennzeichen     A000015     Schlehlange (Meldeberland, Staffelpreise)     Deckenfluer "Duerbrenner"       A000015     Kugelschrieber, Klauge     Geskannenflie     Kugelschrieber, Bau       A000015     Schreiblick Kriefeber     A00015     Schreiblick Kriefeber       A000015     Schreiblick Kriefeber     Schreiblick Kriefeber     Schreiblick Kriefeber       A000015     Was ist was - Wetatas     Schreiblick Kriefeber     Schreiblick Kriefeber       A000015     Was ist was - Wetatas     Was ist was - Wetatas     Schreiblick Kriefeber       Schreiblick Kriefeber     Schreiblick Kriefeber     Schreiblick Kriefeber     Schreiblick Kriefeber       A000015     Was ist was - Wetatas     Schreiblick Kriefeber     Schreiblick Kriefeber       Schreiblick Kriefeber     Schreiblick Kriefeber     Schreiblick Kriefeber     Schreiblick Kriefeber       Antelnumer     Enkarf/Verkauf     Perse     Rabin     Demensionen     Kenzeichen     Katelse       Kurzbezeichnung     Hammer (Handelsarfikel, Staffelpreise)     Favort     Imaktiv     Imaktiv     Imaktiv       Bezeichnung (Zusatz)     Stahlhammer 4.5 kg     Basismengeneinheit (BME)     Stick     Imaktiv     Imaktiv       Artikeligup     Handelsarfikel, Staffelpreise)     Basismengeneinheit (BME)     Stick     Imaktin       Artikeligup     Handelsar                                                                                                    | 🚞 Artikelstatus                                                                                                    | A000014                                                                                                    | Badezusatz (Preisangabenein       | nheit)                                                                                                    |                                                                                                    | Badezusatz "Filofit" aus Wacholderbe                                                                                                    | eren (400 ml)   |                 |
| A00016       Kugeschreber<br>A00017       Gieskanner-Wile Mageschreber, Bau<br>Geskanner-Wile Mageschreber, Bau<br>A00018       Schrebbiock (Presementule<br>A00018       Schrebbiock (Presementule<br>A00019       Schrebbiock (Presementule<br>Basinwer, Borgen, Basinwer, Borgen, Basinwer, Basinwer, Bas                                                                                                    | Dispositionskennzeichen                                                                                                    | A000015                                                                                                    | Stehlampe (Meldebestand, Sta      | affelpreise)                                                                                                    |                                                                                                    | Deckenfluter "Dauerbrenner"                                                                                                    |                 |                 |
| A00017     Gieskannenülie     Gieskannenülie     Gieskannenülie     Gieskannenülie     Gieskannenülie     Gieskannenülie     Schuripikok (Preiseinhet 10)     Schuripikok (Preiseinhet 10)                                                                                                    | Dispositoriorial                                                                                                    | A000016                                                                                                    | Kugelschreiber                    |                                                                                                    |                                                                                                    | Kugelschreiber, blau                                                                                                    |                 |                 |
| Adducting Schreeblook Kamer, 40 grow     Schreeblook Kamer, 40 grow     Schreeblook Kamer, 40 grow       Modeling Was Nurve Vetallas     Schreeblook Kamer, 40 grow     Schreeblook Kamer, 40 grow       Schreeblook Kamer, 40 grow     Was Nurve Vetallas     Schreeblook Kamer, 40 grow       Grundlagen Enkour/Verkauf Preise Rabatile Dokumente Bestande Demensionen Kenzcichen Kataloge Kosten Histore     Inaktiv       Atkelnummer     Ad00002     Favorit     Inaktiv       Kuzzbezeichnung     Hammer (Handelsartiket, Staffelpreise)     Favorit     Inaktiv       Bezeichnung ZUsatiz)     Statustent (MME)     Statustent (MME)     Statustent (MME)       Attkelgupe     Handelsartiket     Inaktiv     Inaktiv     Inaktiv       Artkelgupe     Handelsartiket     Inaktiv     Inaktiv     Inaktiv       Artkelgupe     Handelsartiket     Inaktiv     Inaktiv     Inaktiv                                                                                                    |                                                                                                    | A000017                                                                                                    | Gieskannentülle                   |                                                                                                    |                                                                                                    | Gieskannentülle für Gieskanne "Lena"                                                                                                    | " - heliblau    |                 |
| Adduction     Prote     Rabit     Demensionen     Kartzeichen     Kataloge     Koste       Grundlegen     Enkauf/Vertauf     Prote     Rabit     Demensionen     Kenzeichen     Kataloge     Koste       Artikelnummer     A000002     Favorit     Inaktiv     Inaktiv     Inaktiv       Kurzbezeichmung     Stahlnamer 4,5 kg     Stahlnamer 4,5 kg     Enkauf vertikelnum     Artikelnumer       Bezeichnung Zusatz     Stahlnamer 4,5 kg     Stahlnamer 4,5 kg     Inaktiv     Inaktiv       Artikelnung Zusatz     Enkauf vertikelnum     Basismengeneinhet (BME)     Stück     I Lange (cm)     Inaktiv       Artikelnung Zusatz     Inaktiv     I basismengeneinhet (BME)     Stück     I Lange (cm)     Inaktiv       Artikelnung Zusatz     I hande artikel     I bezinataleten BME     Ø     Prete (cm)     Inaktiv                                                                                                    |                                                                                                    | A000018                                                                                                    | Schreibblock (Preiseinheit 10)    |                                                                                                    |                                                                                                    | Schreibblock kariert, 80 g / qm                                                                                                    |                 |                 |
| Atkelnumer         A000002         Favort         Image: Status of the status of the status                                                                                                    |                                                                                                    | A000019                                                                                                    | vids ist was - vieitalias         |                                                                                                    |                                                                                                    | Sobulung individual                                                                                                    | eitalias 🗸      |                 |
| Artkelnummer     A000002     Favorit     Inaktiv     Inaktiv       Kurzbezeichnung     Hammer (Handelartikel, Staffelpreise)     Image: Staffelpreise)     Image: Staffelpreise)       Bezeichnung (Zusatz)     Staffelpreise)     Artikelstuss     Image: Staffelpreise)       Artkeltyp     Handesartikel     Staffelpreise)     Stuck     Image: Staffelpreise)       Artkeltyp     Handesartikel     Basismengeneinhet (BME)     Stuck     Image: Staffelpreise)       Artkeltyppe     Handesarte     Image: Staffelpreise)     Stuck     Image: Staffelpreise)       Artkeltyppe     Handesarte     Image: Staffelpreise)     Stuck     Image: Staffelpreise)       Steuerkinsse     Image: Staffelpreise)     Image: Staffelpreise)     Image: Staffelpreise)                                                                                                    | Grundlagen Einkauf/Verka                                                                                                    | uf Preise Rabatte Dokumen                                                                                                    | nte Bestände Dimensionen Ker      | nnzeichen Kataloge Kosten His                                                                                                    | torie                                                                                                | 1                                                                                                    |                 |                 |
| Kurzbezeichnung         Hammer (Handelsartikel, Staffelpreise)         Image: Constraint of the status of the status of the statu                                                                                                    |                                                                                                    |                                                                                                    |                                   |                                                                                                    |                                                                                                    |                                                                                                    |                 |                 |
| Bezeichnung         Stathammer 4,5 kg         Artikelstatus         Image: Constraint of the constraint of the constraint of                                                                                                    | Artikelnummer                                                                                                    | A000002                                                                                                    |                                   | Favorit                                                                                                    | V                                                                                                    | Inaktiv                                                                                                    |                 |                 |
| Bezeichnung (Zusatz)         Statustext         Statustext         Statustext           Artkeltyp         Handelsartikel <ul> <li>Basismengeneinheit (BME)</li> <li>Stück</li> <li>Lange (cm)</li> <li>Artkeltyuppe</li> <li>Haus &amp; Garten</li> <li>Dezimabsteine BME</li> <li>0</li> <li>Breite (cm)</li> <li>Steuerkiasse</li> <li>1 - Hormaladz Liefer ung</li> <li>I Gewicht</li> <li>4.5   Klogramm</li> <li>I Hähe (cm)</li> </ul>                                                                                                    | Artikelnummer<br>Kurzbezeichnung                                                                                                    | A000002<br>Hammer (Handelsartikel, S                                                                                         | Staffelpreise)                    | Favorit                                                                                                    | V                                                                                                    | Inaktiv                                                                                                    |                 |                 |
| Artkelyp         Handelsartikel           Basismengeneinheit (BME)         Stück           Länge (cm)            Artikelgruppe         Haus & Garten           I         Dezimalstelen BME         0                                                                                                    | Artikelnummer<br>Kurzbezeichnung<br>Bezeichnung                                                                                                    | A000002<br>Hammer (Handelsartikel, S<br>Stahihammer 4,5 kg                                                                   | Staffelpreise)                    | Favorit                                                                                                    | V                                                                                                    | Inaktiv Artikelstatus                                                                                                    |                 | × !             |
| Artikelgruppe         Haus & Garten         I         Dezimalstelen BME         0         V         Brelle (cm)           Steuerklasse         1 - Normalsatz Lieferung         VII         Gewicht         4.5         Kilogramm         VIII         Heihe (cm)                                                                                                    | Artikelnummer<br>Kurzbezeichnung<br>Bezeichnung<br>Bezeichnung (Zusatz)                                                                                                    | A000002<br>Hammer (Handelsartikel, S<br>Stahlhammer 4,5 kg                                                                   | Staffelpreise)                    | Favorit                                                                                                    |                                                                                                    | Inaktiv Inaktiv Artikelstatus Statustext                                                                                                    |                 | ~!              |
| Steuerklasse 1-Normalsatz Lieferung VII Gewicht 4.5 Klopramm VIII Höhe /cm)                                                                                                    | Artikelnummer<br>Kurzbezeichnung<br>Bezeichnung<br>Bezeichnung (Zusatz)<br>Artikeltyp                                                                                                    | A000002<br>Hammer (Handelsartikel, S<br>Stahlhammer 4,5 kg<br>Handelsartikel                                                 | Staffelpreise)                    | Favorit Basismengeneinheit (BME)                                                                                                    | Stück                                                                                                |                                                                                                    |                 |                 |
|                                                                                                    | Artikelnummer<br>Kurzbezeichnung<br>Bezeichnung<br>Bezeichnung (Zusatz)<br>Artikettyp<br>Artiketgruppe                                                                                    | A000002 Hammer (Handelsartikel, S Stahihammer 4,5 kg Handelsartikel Haus & Garten                                            | Staffelpreise)                    | Favorit Basismengeneinheit (BME) Dezimatistelen BME                                                                                                    | Stock                                                                                                | Artikelstatus Statustext                                                                                                    |                 | √]!<br>0<br>0   |
|                                                                                                    | Artikehummer<br>Kurzbezeichnung<br>Bezeichnung (Zusatz)<br>Artikeltyp<br>Artikeltyupe<br>Steuertidasse                                                                                    | A000002<br>Hammer (Handelsartikel, S<br>Stahlhammer 4,5 kg<br>Handelsartikel<br>Haus & Garten<br>1 - Normalsatz Lieferung    | Staffebreise)                     | Favorit Basismengeneinheit (BME) Dezimalstelen BME Gewicht                                                                                                    | Stück<br>0<br>4.5 Kögramm                                                                            | Inaktiv           Artikelstatus           Statustext           I           Lange (cm)           I           Fette (cm)                                                          |                 |                 |
|                                                                                                    | Artikehunmer<br>Kurzbezeichnung<br>Bezeichnung (Zusatz)<br>Artikeltyp<br>Artikeltyp<br>Steuerflasse                                                                                       | A00002<br>Hammer (Handelsartikel, S<br>Stahlhammer 4,5 kg<br>Handelsartikel<br>Haus & Garten<br>I - Normalsatz Lieferung     | Staffebreise)                     | Favorit Basismengeneinheit (BME) Dezimalstelen BME Gewicht BASC Klasse                                                                                                    | Stück<br>0<br>4.5 Klogramm                                                                           | Inaktiv           Artikelstatus           Statustext           I           Lange (cm)           Hetele (cm)           I           Interface                                     |                 |                 |
| David air-fuinner 4350/76099 Zotratinummer //76550000 ursprungsand                                                                                                    | Artikehummer<br>Kurzbezeichnung<br>Bezeichnung<br>Bezeichnung (Zusatz)<br>Artikeltyp<br>Artikeltyp<br>Steuerklasse<br>Mengenformel                                                        | A00002 Hammer (Handelsartikel, S Stahhammer 4,5 kg Handelsartikel Haus & Garten 1 - Normalsatz Lieferung                     | Staffelpreise)                    | Favorit Basismengeneinheit (BME) Dezimalstellen BME Gewicht ABC-Klasse 2 the design of the design of | Stück<br>0<br>4.5<br>Kilogramm<br>C<br>C                                                             | Inaktiv           Artikelstatus           Statustext           I           Lange (cm)           Eretle (cm)           I           Hohe (cm)           Text-Platzhaller ersetzen |                 |                 |
| Project-zenareconom                                                                                                    | Artikelnummer<br>Kurzbezeichnung<br>Bezeichnung<br>Bezeichnung (Zusatz)<br>Artikeltyp<br>Artikelgruppe<br>Steuerklasse<br>Mengenformel<br>EAN / TOTN-Nummer                               | A00002 Hammer (Handelsartikel, S Stahhammer 4,5 kg Handelsartikel Haus & Garten 1 - Normalsatz Lieferung                     | Staffelpreise)                    | Favorit       Basismengeneinheit (BME)       Decimalisteten BME       Gewicht       AbC-Klasse       Zöttanfnummer                                                                                                    | Stück         0           4,5         Klogramm           C         778550000                         | Inaktiv Inaktiv Artikelstatus Statustext I Lange (cm) I Lange (cm) I Höhe (cm) I Höhe (cm) Ursprungsland                                                                        |                 |                 |
| Gesamägertestand //2 <sup>4</sup> Meidebestand 100 Betrebestätten Varia                                                                                                    | Artikelnunmer<br>Kurzbezeichnung<br>Bezeichnung (Zusatz)<br>Artikeltyp<br>Artikeltyppe<br>Steuertkässe<br>Mengenformel<br>EAN / GTN-Nummer<br>Projekt-Zeitlabrechnung                     | A00002 Hammer (Handelsartikel, S Stahhammer 4,5 kg Handelsartikel Haus & Garten I - Normalsatz Lieferung 445566778899        | Staffelpreise)                    | Favorit       Basismengeneinheit (BME)       Dezimalstellen BME       Gewicht       ABC-Klasse       Zottarifnummer                                                                                                    | Stück         0           4,5         Klogramm           C         778550000                         | I naktiv I naktiv Artikelstatus Statustext I Lange (cm) I Lange (cm) I Hohe (cm) I Hohe (cm) Ursprungsland                                                                      |                 |                 |
| Betriebsstätte VII Webshopdetalls Anzeigen                                                                                                    | Artikelnummer<br>Kurzbezeichnung<br>Bezeichnung (Zusatz)<br>Artikeltyp<br>Artikeltyp<br>Steuerklasse<br>Bekuerklasse<br>EANI / GTN-Nummer<br>Projekt-Zeitabrechnung<br>Gesamtlagerbestand | A00002 Hammer (Handelsartikel, S Stahthammer 4,5 kg Handelsartikel Haus & Garten I - Normalsatz Lieferung 445566778599 . 724 | Staffelpreise)                    | Favorit Basismengeneinheit (BME) Dezimalstellen BME Gewicht ADC-Klasse Zottarfinummer Meldebestand                                                                                                    | Stück         0           0         4.5           Klogramm         C           778550000         100 | I naktiv I naktiv Artikelstatus Statustext I Länge (cm) I Länge (cm) I Höhe (cm) I Höhe (cm) I Text-Platzhälter ersetzen Ursprungsland E Etriebesstätten                        |                 | Varianten       |

#### Stammdatendialog in der Version 5.0:

#### myfactory o0 4 Business Suche Artike Ansicht: Artikelnummer ▷ Information Filter/Suche: Erweiterte Suche Volltextsuche Kennzeichen 🗆 🖶 🔳 Einstellu Koordination $\mathbf{V}$ Artikelnummer $\land \heartsuit$ Kurzbezeichnung $\Leftarrow \heartsuit$ Bezeichnung 🗧 🗸 Kurzbezeichnung (\* 7 Einnalarkki Hammer (Handelsanikal, Staffepreise) Koglerapäir (Egenhedurf) Beratung (Denstleistung; Jomalsatz Leistung) Giesskanne (Egenhefigung) Giesskanne (Egenhefigung) Gates, B. - Digatas Business (ermäßigte Steuer) Teppichielste (Einheit zwei Hachk.st, Rabatt) Schreibtschampen – Set (Preiseinheit 3) Bleistin – Set (Preiseinheit 12) 1 – 50 van 201 Bezeichnung <sup>1</sup>√ Deser Artbal den de "Sammelartkel" für alle Stähhammer 45 kg Kopierpaier, wed. DN 4A, 80g/gm Unsere indviduels Berchung bei Ihnen vor Ort Gesskanne Turn <sup>2</sup> - heltbal Wachder - Hvissensaft 0,51 Digtales Business von Bil Gates Toppicheiste- Echen natur Spernfolzplatte nach indviduelen Vorgaten Schreiblischlamen - Sel Turnina" Birrobelstift - Set, holz, unlackiert Kommunikation Stammdaten Artikelm A000001 A000002 A000003 A000004 A000005 A000006 A000007 ♥ Favoriten ♥ Einmalartikel Artikel V Webshop-Artikel Stücklisten Kurzbezeichnung Adressen Artikelgruppe Interessenten Kunden A000008 A000009 ABC-Klasse Hauptlieferant Lieferanten A000010 A000011 A000012 Artikeltvp Artikelkatalog H ← ... → H S Mitarbeiter Mitbewerber 🖹 Neu 💾 Speichern 🗈 Kopieren 🗙 Löschen 📾 Daten 🕶 🚔 Info 🕶 😰 Aktionen 🗸 Memotext ▷ Gruppen ▷ Grundlagen Übersicht Grundlagen Einkauf/Verkauf Preise Rabatte Dokumente Bestände Dimensionen Kennzeichen Kataloge Kosten Historie A000002, Hammer (Handelsartikel, Staffelpreise) Stammdatenlisten ~ Schnelländerung Stahlhammer 4,5 kg Handelsartikel Gruppe: Haus & Garten EAN: 445566778899 🛔 Favoriten 🖾 E-Mail Lagerbestand: 643 Stk Verfügbar: 462 Stk ^ 罰 Termine Aufgaben (7) Hauptlieferant: Toolcompany, Eschborn Adresse bearbeiten (3) Sontakt bearbeiten (1) E-Mail bearbeiten (2) en (1) 🕯 Info News Neue Aufgabe 🕮 Neuer Termin e® Einstellungen (<sup>1</sup>) Abmelden Abmelden und neu anmelden Startseite Artikel • 8 <

### 14 myfactory.Umstiegsleitfaden 5.0

Der rechte "Suchenbereich befindet sich nun ganz oben, die Menüleiste zum Datensatz ist nun direkt oberhalb der Detaildaten zu finden. Darüberhinaus wurde ein neues Register "Übersicht" eingeführt, welches die wichtigsten Eckdaten des Stammdatensatzes auf einen Blick anzeigt:

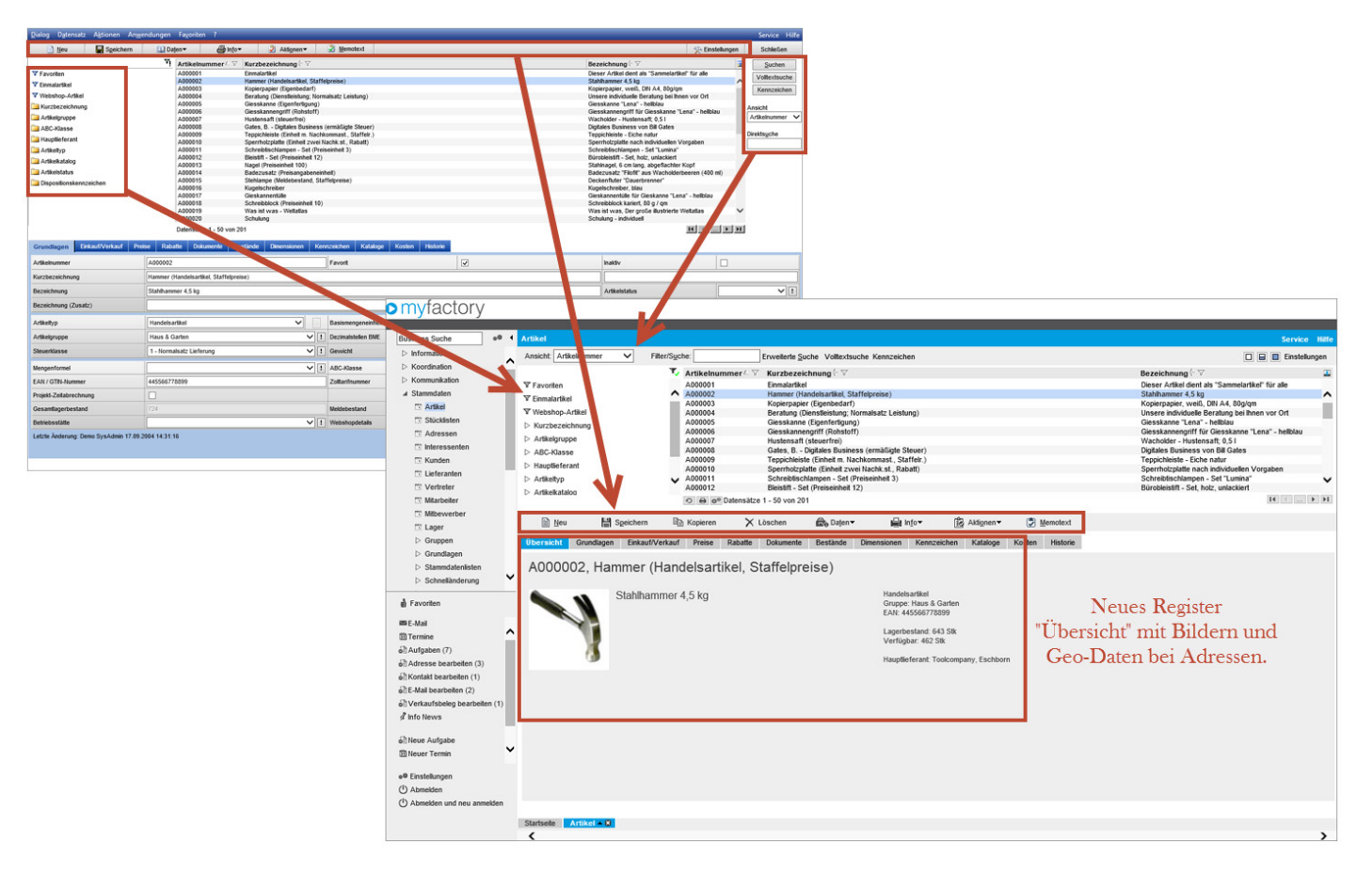

#### Zusammenfassung

Die Oberfläche wurde sorgfältig und mit viel Liebe zum Detail von uns in Zusammenarbeit mit Design- und Usability-Experten entworfen. Wir hoffen, dass Sie bei der Anwendung ebenso viel Freude haben, wie wir bei der Konzeptionierung, Umsetzung und Optimierung hatten.

Auch wenn manche Punkte zu Beginn für den erfahrenen Poweruser ungewohnt erscheinen, möchten wir Sie doch dazu anhalten sich einfach auf die neuen Bedienkonzepte einzulassen. Sie werden feststellen, schon nach kurzer Zeit sind diese in Fleisch und Blut übergegangen.

Wir wünschen viel Erfolg mit Ihrer myfactory.

myfactory International GmbH Agnes-Pockels-Bogen 1 D-80992 München Tel.: +49 (89) 21 90 963 - 0 Fax: +49 (89) 21 90 963 - 49 E-Mail: info@myfactory.com www.myfactory.com

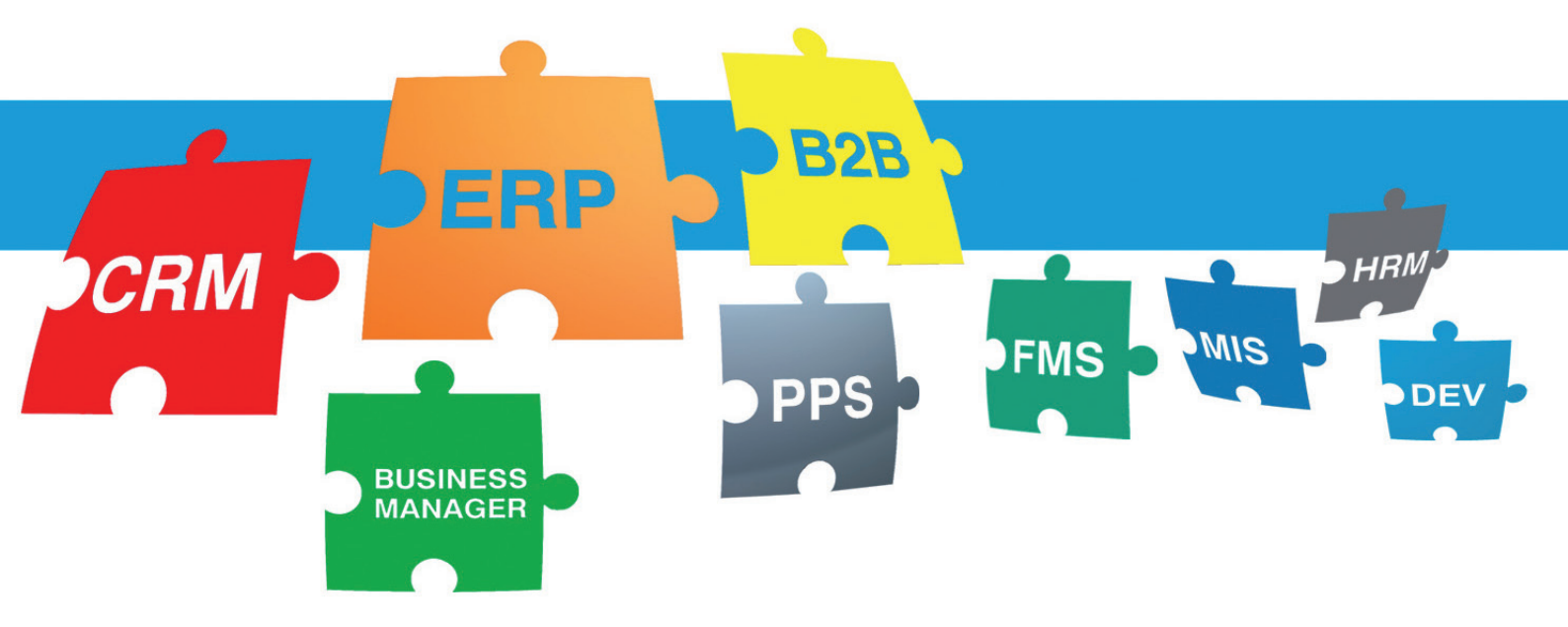